Instruktaż ma na celu przekazanie wiedzy dotyczącej grupowego dodawania kont dla uczestników pobierających egzaminy na platformie ECCC.

## 1. Dodawanie gotowego już pliku CSV

Wymogiem niezbędnym jest posiadanie uprawnień przynajmniej na poziomie Egzaminatora.

Po poprawnym zalogowaniu się z poziomu egzaminatora na stronie platformy: <u>http://exam.ecccf.eu</u>, powinniśmy zostać przeniesieni do okna wyglądającego jak na rysunku poniżej.

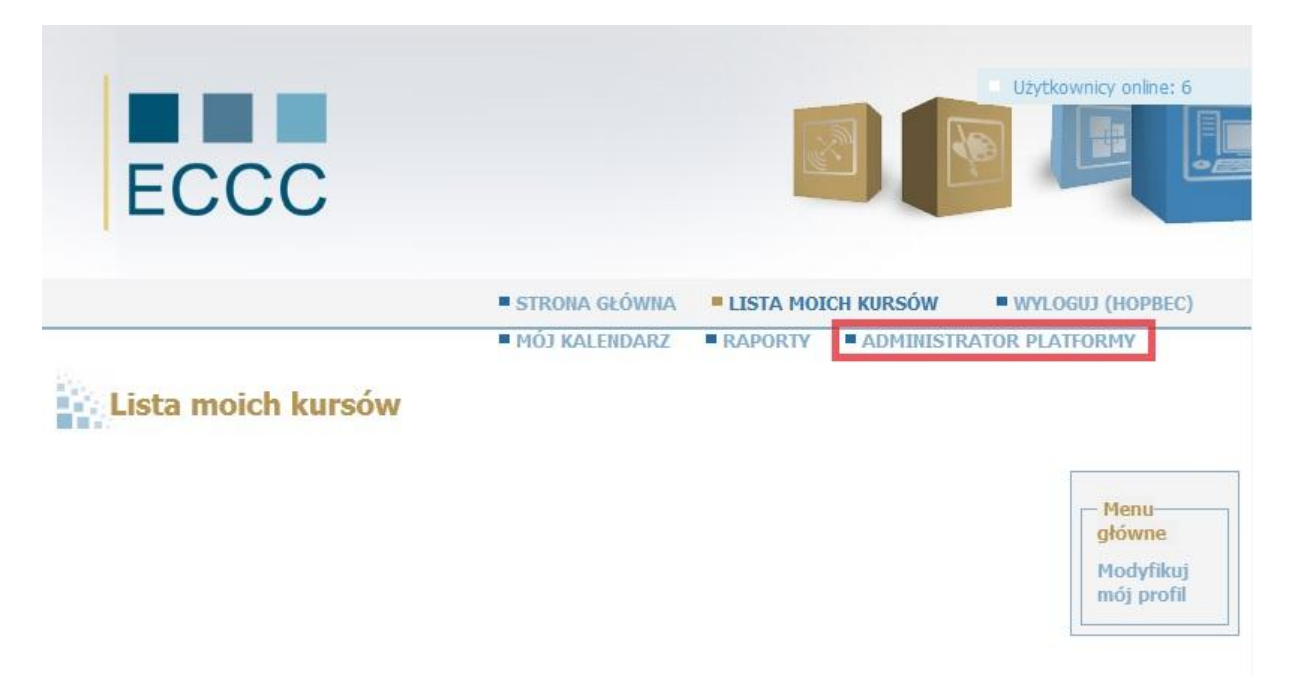

Następnie klikamy w zakładkę **"Administrator Platformy"** którą oznaczona czerwoną ramką na rysunku powyżej.

Po wykonaniu tej operacji powinno ukazać się nam okienko przedstawione poniżej.

| ECCC                                                                                                    |               |                                                                             | Użytkownicy online: 6 |
|----------------------------------------------------------------------------------------------------|---------------|-----------------------------------------------------------------------------|-----------------------|
|                                                                                                    | STRONA GŁÓWNA | LISTA MOICH KURSÓW                                                          | WYLOGUJ (HOPBEC)      |
| Administrator platformy                                                                                                    | 1             | acia.                                                                       |                       |
| <ul> <li>Lista użytkowników</li> <li>Dodaj użytkowników</li> <li>Eksportuj listę użytkowników z pliku<br/>XML/CSV</li> <li>Importuj listę użytkowników z pliku<br/>XML/CSV</li> </ul> |               | Q Wyszukiwanie<br>Lista sesji<br>Dodaj sesje<br>Import sesji w formacie XML | .CSV                  |

Aby dodać kilku użytkowników, a jednocześnie przypisać im nawet do kilku egzaminów, przechodzimy do łącza **"Importuj listę użytkowników z pliku XML/CSV"** 

W zakładce tej mamy dostępne następujące opcje, które obrazuje poniższy obrazek.

| nportuj listę użytkow                         | ników z pliku XML/CSV      |  |
|-----------------------------------------------|----------------------------|--|
| * Lokalizacja pliku<br>CSV/XML                | Przeglądaj_                |  |
| Typ pliku                                     | XML (Przykład pliku XML)   |  |
|                                               | © CSV (Przykład pliku CSV) |  |
| Wyślij wiadomość<br>e-mail do<br>użytkowników | © Tak                      |  |
|                                               | © Nie                      |  |

Ten instruktaż pokaże jak dodać grupowo konta z użyciem pliku .csv.

Dla opcji **"Typ pliku"** zaznaczamy **"CSV"**, oraz dla opcji **"Wyślij wiadomość e-mail do użytkowników"** zaznaczamy **"Nie".** Następnie wciskamy przycisk **"Przeglądaj"** i wskazujemy przygotowany pliczek .csv. Ilustracja pod spodem obrazuje opis.

| nportuj listę użytkow                         | ników z pliku XML/CSV                                    |  |
|-----------------------------------------------|----------------------------------------------------------|--|
| * Lokalizacja pliku<br>CSV/XML                | Przeglądaj_                                              |  |
| Typ pliku                                     | © XML (Przykład pliku XML)<br>© CSV (Przykład pliku CSV) |  |
| Wyślij wiadomość<br>e-mail do<br>użytkowników | © Tak                                                    |  |
|                                               | Nie                                                      |  |
|                                               | V Import                                                 |  |
|                                               | * pole jest vvymagane                                    |  |

Po załadowaniu pliczku poprzez naciśnięcie przycisku powinniśmy dostać informację zwrotną **"File Imported".** 

## 2.Przygotowanie pliku .csv

Do wykonania tej operacji niezbędny będzie program obsługujący pliki .csv, np. "Libre Office Calc" z pakietu LibreOffice. W załączniku do tego dokumentu dostępny jest pusty pliczek .csv, który zawiera wszystkie pola niezbędne do rejestracji użytkowników.

Otwierając pliczek **"formularz.csv"**, z pola zestaw znaków wybieramy **"Unicode (UTF-8)".** Język domyślny pozostawiamy jako **"Domyślny- Polski".** 

W sekcji **"Opcje separatora"**, ustawiamy wszystkie opcje tak jak na załączonym obrazku, następnie wciskamy przycisk **"OK"**.

| 🗋 Import tekstu - [formula       | rz.csv]       |               |            |                      |               |      |        |
|----------------------------------|---------------|---------------|------------|----------------------|---------------|------|--------|
| Importuj                         |               |               |            |                      |               |      |        |
| Zest <u>a</u> w znaków           | Unicode (UTI  | F-8)          |            |                      | •             |      |        |
| <u>J</u> ęzyk                    | Domyślny - P  | olski         |            |                      |               |      | Anuluj |
| Od <u>w</u> iersza               | 1             |               |            |                      |               |      | Pomoc  |
| Opcje separatora                 | 77 TV         |               |            |                      |               |      |        |
| 🔘 <u>S</u> tała szerokość        |               |               |            |                      |               |      |        |
| <u>     Rozdzielony     </u>     |               |               |            |                      |               |      |        |
| Tabulator                        | Prze          | <u>c</u> inek |            | Inne                 |               |      |        |
| 📝 Śr <u>e</u> dnik               | 📃 Spac        | ija           |            |                      |               |      |        |
| Scal separatory                  |               |               | Separ      | ator te <u>k</u> stu |               | •    |        |
| Inne oncie                       |               |               |            |                      | -             |      |        |
| Pole w cudzysłowie i             | ako tekst     |               |            |                      |               |      |        |
| Identifikui liczby cos           | cialne        |               |            |                      |               |      |        |
| I Identyfikaj <u>i</u> tezby spe | cjanie        |               |            |                      |               |      |        |
| Pola                             |               |               |            |                      |               |      |        |
| Typ kolumny                      |               | *             |            |                      |               |      |        |
| StandardowStandar                | doweStandardo | Standardov    | Standardov | Standardo            | Standardowe   |      |        |
| 1 LastName FirstN                | ame Email     | UserName      | Password   | Status               | DataUrodzenia |      |        |
| 2                                |               |               |            | user                 |               | III. |        |
| 3                                |               |               |            | user                 |               |      |        |
| 4                                |               |               |            | user                 |               |      |        |
| 5                                |               |               |            | user                 |               | -    |        |
| 7                                |               |               |            | user                 |               | -    |        |
|                                  |               |               |            | MUC1                 |               | -    |        |
| •                                | 111           |               |            |                      |               |      |        |

Po zatwierdzeniu atrybutów formularza, powinniśmy zobaczyć okienko programu, takie jak na rysunku poniżej.

| fo           | rmularz.csv -              | LibreOffice C      | alc             |                   |              |        |               |                                       |         |      |         |
|--------------|----------------------------|--------------------|-----------------|-------------------|--------------|--------|---------------|---------------------------------------|---------|------|---------|
| <u>P</u> lik | <u>E</u> dytuj <u>W</u> id | lok W <u>s</u> taw | F <u>o</u> rmat | <u>N</u> arzędzia | Dane Okno    | Pomod  | :             |                                       |         | 3    | ×       |
|              | - 🕒 🔒                      | 2 1                | <b>S</b>        | ABC 😽             | 3 🔏 🗊        | 0 • 1  | 🔒   🥱 • 🧀 •   | 1 1 1 1 1 1 1 1 1 1 1 1 1 1 1 1 1 1 1 | 😸 😰     | ❷ ♦  | >><br>• |
|              | Arial                      |                    |                 | 10 💌              | a <i>a</i> a |        |               |                                       |         |      | >>      |
| P32          |                            | <b>f</b> ∞         | Σ =             | <u> </u>          |              |        |               |                                       |         |      |         |
|              | A                          | B                  | C               | D                 | E            | F      | G             | Н                                     | I       | J    |         |
| 1            | LastName                   | FirstName          | Email           | UserName          | Password     | Status | DataUrodzenia | Egzaminator                           | Courses | _    | 1       |
| 2            |                            |                    |                 |                   |              | user   |               |                                       |         |      |         |
| 3            |                            |                    |                 |                   |              | user   |               |                                       |         |      | E       |
| 4            |                            |                    |                 |                   |              | user   |               |                                       |         |      |         |
| 5            |                            |                    |                 |                   |              | user   |               |                                       |         |      |         |
| 6            |                            |                    |                 |                   |              | user   |               |                                       |         |      | 1       |
| 7            |                            |                    |                 |                   |              | user   |               |                                       |         |      |         |
| 8            | -                          |                    |                 |                   |              | user   | 1             |                                       |         |      |         |
| 9            |                            |                    |                 |                   |              | user   |               | 0                                     |         |      |         |
| 10           | 2                          |                    |                 |                   |              | user   |               | 0                                     |         |      |         |
| 11           |                            |                    |                 |                   |              |        |               |                                       |         |      |         |
| 12           |                            |                    |                 |                   |              |        |               |                                       |         |      | +       |
| 14           |                            | usz1/+/            |                 | •                 |              | III    |               | 122                                   | 1       | E.   |         |
| Arku         | ısz 1 / 1                  | Domy               | ślnie           |                   | STD          | 3      | Suma=0        | Θ                                     | 0       | 1009 | 6       |

Uzupełniamy pliczek o potrzebne informacje.

## Niezbędne pola do uzupełnienia to: LastName, FirstName, UserName, Password, Status, Data Urodzenia, Egzaminator i Courses.

LastName- tutaj wpisujemy nazwisko

FirstName- Imię

**UserName**- nazwa użytkownika (Przyjęło się, że jest to pierwsza literka imienia i nazwisko, pisane razem bez polskich znaków)

**Password**- nadane dla użytkownika hasło (może być dowolne, warto zawrzeć w nim duże i małe litery oraz cyfry)

Status- jeżeli dodajemy użytkowników pozostaje bez zmian (czyt. User)

**Data urodzenia**- tutaj wpisujemy datę urodzenia kandydata w formacie dd.mm.yy (dzień.miesiąc.rok, eg. 06.06.1996)

Egzaminator- tutaj wpisujemy imię i nazwisko egzaminatora.

**Courses**- tutaj dodajemy nazwę egzaminu dla jakiego chcemy zapisać naszych użytkowników po przecinku kod ośrodka oraz po spacji nazwę projektu w ramach którego realizowany jest egzamin (np. ITM1AECCC,NR2010/OE0081 MKK). Jeżeli chcemy dodać więcej niż jeden egzamin, po każdym dodanym wpisie stawiamy znak **"**]", eg. ITM2AECCC,NR.2010/OE0081 MKK | ITM2BECCC,NR.2010/OE0082 MKK

Na rysunku poniżej znajduje się lista ośrodków egzaminacyjnych z przypisanymi do nich numerami.

| Lp. OŚRODEK EGZAMINACYJNY ECCC                                    | Kiedy powstał | Data ważności OE | Nr OE              |
|-------------------------------------------------------------------|---------------|------------------|--------------------|
| 1 ANIMUS                                                          | 10.11.2010    | 31.12.2013       | NR.2010/OE0081     |
| 2 APROMNET-Usługi informatyczne Tomasz Kisiel                     | 15.09.2010    | 31.12.2013       | NR.2010/OE0077     |
| 3 Centrum Edukacji i Kompetencji Informatycznych Chełm            | 24.11.2009    | 31.12.2013       | NR. 2009/1/OE 0010 |
| 4 Collegium Mazovia Innowacyjna Szkoła Wyższa w Siedlcach (WSFiZ) | 01.10.2009    | 31.12.2013       | NR. 2009/1/OE 0004 |
| 5 Doradztwo-Handel-Usługi RYMARCZYK Maków Podhalański             | 24.11.2009    | 31.12.2013       | NR. 2009/1/OE 0020 |
| 6 INTERSIEĆ                                                       | 14.12.2010    | 31.12.2013       | NR.2010/OE0084     |
| 7 Lechaa Consulting                                               | 13.01.2010    | 31.12.2013       | NR. 2010/OE0021    |
| 8 Podlaski Instytut Edukacji "Teleedu" Biała Podlaska             | 09.02.2010    | 31.12.2013       | NR.2010/OE0071     |
| 9 TEB Białystok                                                   | 27.01.2010    | 31.12.2013       | NR.2010/OE0055     |
| 10 TEB Lublin                                                     | 27.01.2010    | 31.12.2013       | NR.2010/OE0057     |
| 11 TEB Nowy Sącz                                                  | 27.01.2010    | 31.12.2013       | NR.2010/OE0050     |
| 12 TEB Zamość                                                     | 27.01.2010    | 31.12.2013       | NR.2010/OE0064     |
| 13 TWIN MEDIA                                                     | 08.08.2011    | 31.12.2013       | NR.2011/OE0087     |
| 14 WOM Gorzów Wlk.                                                | 16.10.2009    | 31.12.2013       | NR. 2009/1/OE 0005 |
| 15 Zakład Usług Socjalnych i Edukacji w Przemyślu                 | 30.12.2009    | 31.12.2013       | NR. 2009/1/OE 0016 |
| 16 Zespół Szkół Kształcenia Ustawicznego Krosno                   | 20.05.2011    | 31.12.2013       | NR.2011/OE0085     |
| 17 Zespół Szkół w Ropczycach                                      | 23.03.2010    | 31.12.2013       | NR.2010/OE0074     |
| 18 Piekary Śląskie                                                | 14.12.2011    | 31.12.2013       | NR.2011/OE0088     |
| 19 Impuls Consulting                                              | 09.01.2012    | 31.12.2013       | NR.2012/OE0089     |

Tak przygotowany pliczek zapisujemy i korzystamy z instrukcji z punktu 1- **"Dodawanie gotowego już pliku CSV".** 

Jeżeli plik został przygotowany tak jak mówi instrukcja, a importowi posłużyła instruktaż powyżej,

wszystko powinno działać bez najmniejszych problemów.

W razie pytań proszę o kontakt.

Pozdrawiam,

Karol Leśnowolski